## 学生公寓电费充值流程

一、"易校园" APP 下载安装

在各大手机应用商店市场查找"易校园"安装或者扫描下载二维 码进行安装。

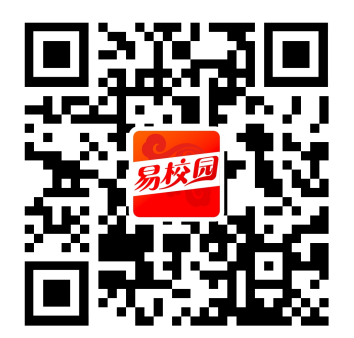

二、注册、绑卡流程

输入手机号码获取验证码完成注册,输入搜索"衢州学院"点击确认,选择在校学生或者教职工,然后输入"姓名"和"学号(学号前有"0"绑定时无需输入)"进行校园卡绑定,进入APP首页。(默认密码学号后6位,学号尾号为字母的用"0"替代,学号不足6位的前面用"0"替代)。如下图:

| ▲ App Store 11 4G 上午10:41 | ® √ Ø 96% <b>—</b> )≁ | くというの法子学校                      |        |  |  |
|---------------------------|-----------------------|--------------------------------|--------|--|--|
|                           |                       | Q 输入学校名称快速搜索                   |        |  |  |
|                           |                       | ♥ 浙江省衢州市柯城区思齐路80号靠近衢州学院(附近的学校) |        |  |  |
|                           |                       | 衢州学院                           | 0.14km |  |  |
| 易父世                       |                       | 浙江大学衢州研究院                      | 0.48km |  |  |
|                           |                       | 浙江省衢州第一中学                      | 0.48km |  |  |
| ■ 请输入手机号码                 |                       | 衢州职业技术学院                       | 0.69km |  |  |
|                           |                       | 浙江省衢州第二中学                      | 1.12km |  |  |
| ✓ 请输入验证码                  | 发送验证码                 | 衢州市白云学校                        | 1.19km |  |  |
|                           |                       | 衢州市菁才中学                        | 1.49km |  |  |
| 登录<br>、                   |                       | 电子科技大学长三角研究院                   | 1.73km |  |  |
| 密码登录                      | 用户注册                  | 柯城区实验小学                        | 2.01km |  |  |
|                           |                       | 柯城区新华小学                        | 2.04km |  |  |
|                           |                       | 柯城区书院中学                        | 2.09km |  |  |
| ✓ 同意《易校园服务协议》             | 《隐私政策》                | 衢州市实验学校                        | 2.34km |  |  |
|                           |                       | 100-111 <u>-1</u> -100-1-0- (  | ~ ~    |  |  |

| 내 中国移动 🗢 | _上午8:51<br>选择身份 | ତ 🛱 ନିଃ 45% 🔲 '                   | ・III 中国移动 <b>奈</b><br>く | <sup>下午6:09</sup><br>卡绑定  | <b>● 顰</b> 79% ■ <sup>)</sup><br>跳过 | 2:47 <b>-</b>                | 衢州                                | 学院                  | #!! 중 ■⊃                   |
|----------|-----------------|-----------------------------------|-------------------------|---------------------------|-------------------------------------|------------------------------|-----------------------------------|---------------------|----------------------------|
|          |                 |                                   | <b>姓名</b> 请输入姓名         |                           |                                     | <b>で</b><br>扫一扫              | □□<br>□〕<br>付款码                   | <b>译</b><br>卡充值     | ▲<br>余额查询                  |
|          | 在校学生            |                                   | <b>学/工号</b> 请输入学        | 号或工号                      |                                     | <b>主</b><br>学校介绍             | <mark>目</mark><br>新闻公告            | <b>二</b> ()<br>充值   | 公寓洗澡                       |
|          |                 |                                   |                         | 提交                        |                                     | 会                            | 明细查询                              | ℃C<br>缴电费           | - ()<br>水控充值               |
|          |                 | <b>温馨提示:</b><br>校园卡原始交易密码统一由学校设定, |                         | 一般默认为一卡通账<br>用0代恭 - 或者统一团 | 修改密码                                | 健康登记                         | 校园商城                              | 全部                  |                            |
| 教职工      |                 |                                   | 定密码,如不清楚可去              | 交易密码。                     | 精华                                  | 深润<br>双手                     | 支<br>9.9<br>9<br>9<br>9<br>9<br>9 |                     |                            |
|          |                 | 尚仕京ビ、                             |                         |                           |                                     | 校园头条                         |                                   |                     | 查看更多>                      |
|          |                 | 学注家式/                             |                         |                           |                                     | 女生 985 毕<br>年后,全网<br>阅读 9829 | 业选择当电工<br>点赞!<br>评论2              | <b>? 14</b><br>点费22 |                            |
| 👰 临时人    | 、员 〉            | 欢迎加入                              |                         |                           |                                     | 为何在太空<br>航天员回应<br>育          | 写中国古文?<br>了<br><sub>交园卡</sub>     | 欧洲<br>园<br>城<br>消息  | 30<br>30<br>30<br>30<br>30 |

三、公寓电费充值

首先打开"易校园"APP,然后点击易校园首页"缴电费",进入"缴电费"相关功能选择页面。选择对应的"楼栋"、"楼层"和 "房间号"。点击"下一步",选择对应的充值金额或者手工输入相 应的充值金额(大于1元),点击"充值",核对充值信息无误后, 点"确定"进入支付页面,输入支付密码(默认密码学号后者工号后 6位,学号尾号为字母的用"0"替代,学号不足6位的前面用"0" 替代)。如下图:

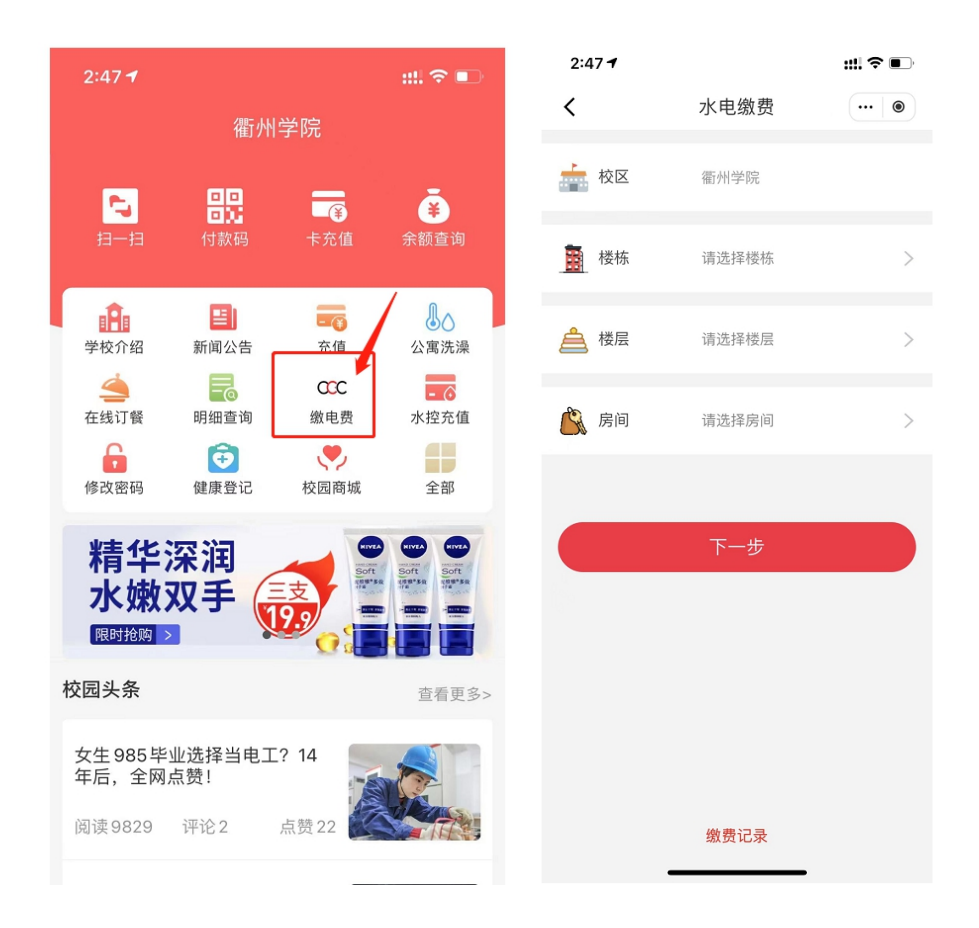

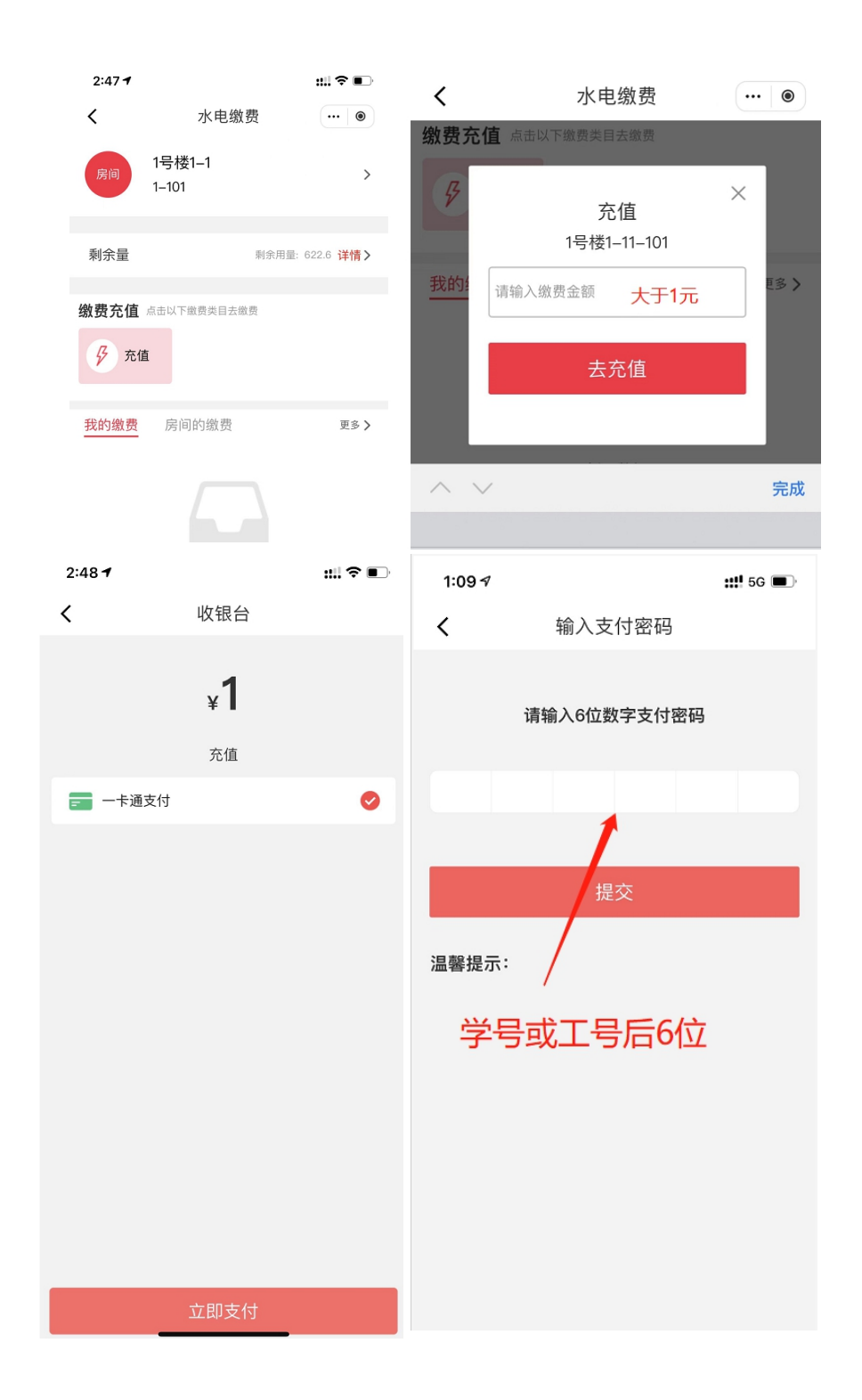

四、注意事项

1. 易校园客服热线: 400-100-9591 (时间: 8:30-20:00)。

2. 下载、注册并绑定完毕后,请各位同学及时查询本寝室电费情况,<u>如有欠费或余额不足,须根据寝室用电量及时缴费确保一定时期</u> 内正常供电。